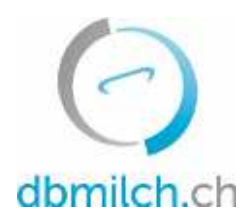

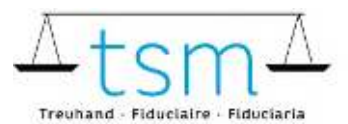

T +41 58 101 80 00 info@dbmilch.ch - dbmilch.ch

## Fiche directive pour la saisie en ligne des données de transformation du lait TSM1 pour les exploitations d'estivage

Les données de production laitière (formulaire MPD1) et les données de transformation du lait (formulaire TSM1) peuvent être saisies en ligne sur bdlait.ch.

- **Pour les exploitations d'estivages** qui transforment, en plus de leur propre lait, du lait provenant d'autres alpages, il est recommandé de commencer par la saisie du formulaire MPD1. Voir fiche directive MPD1 sous <u>bdlait.ch/production laitière/MPD1</u>.
- Les exploitations d'estivage qui ne transforment que leur propre lait, peuvent directement commencer par la saisie des données de transformation du lait (TSM1).
- Les formulaires de requête sont individuels pour chaque transformateur de lait. Prenez contact avec la TSM, si vous nécessitez d'autres produits/catégories sur votre formulaire de requête.

Vous trouverez ci-dessous les explications concernant la saisie des données TSM1 (utilisation du lait) :

- 1. Sélectionnez l'onglet "Utilisation du lait".
- 2. Cliquez sur "requêtes"

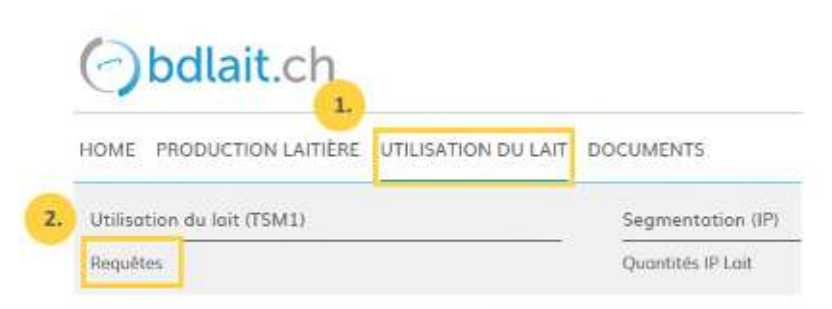

3. Sélectionnez "ID-requête", "Statut" ou "période"

## 4. Cliquez sur "recherche"

| de Jéto: |
|----------|
| sête     |
|          |
| ÷        |
| iriode   |
|          |
| Autres   |
|          |

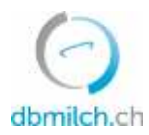

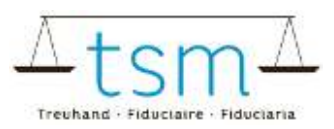

## Le masque pour la demande de requête apparaît

## 5. Sélectionnez la demande de requête à saisir sur le lien en bleu

|    | Recherche |        | Nouvelle red   | therche                  |                      |             |            |
|----|-----------|--------|----------------|--------------------------|----------------------|-------------|------------|
|    |           | ID-MBH | Nom/entreprise | Prénom/supplément        | Statut               | Périodicité | De         |
| 5. | P         | 27210  | Muster Hans    | c/o TSM Treuhand<br>GmbH | Nouvellement<br>créé | Mensuel     | 01.01.2022 |

Le formulaire de saisie (TSM1) apparaît alors et vous pouvez procéder à la saisie des données.

6. Un bouton d'activation est affiché en haut du formulaire. Ce bouton d'activation doit être activé, lorsque la dernière saisie d'estivage de l'année actuelle est entreprise.

- saisie (puisque la période d'alpage est terminée lors de la saisie)
- saisiele dernier formulaire.
- 7. Saisissez ensuite la date de la période d'estivage
- Si vous effectuez la saisie qu'une fois par période d'estivage, il faut également indiquer la date du jour exacte.

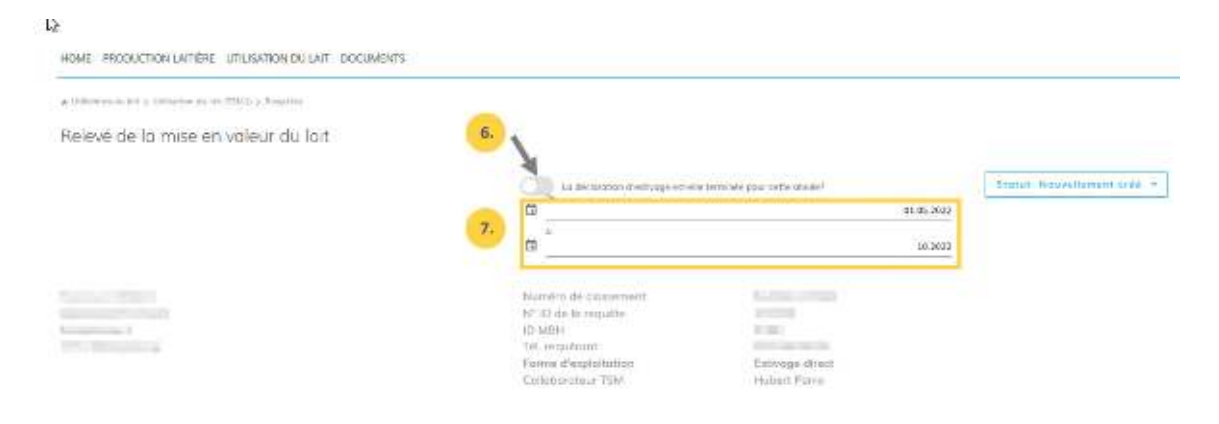

Le formulaire de saisie (TSM1) s'affiche alors

8. Vous pouvez maintenant saisir les données de la mise en valeur du lait

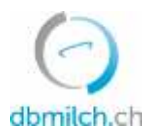

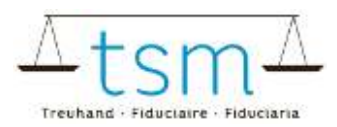

| stime           |          |                           |                 |               |               |              |               |
|-----------------|----------|---------------------------|-----------------|---------------|---------------|--------------|---------------|
| 10/10/1         |          | Lon                       |                 | Latiel        | Entrale en ka |              |               |
| 2               | 102      | Propre production         | Lot d'enslage   | Conventionnel | 2000          |              |               |
| 10/99/3         |          | Crème de loit contritugé  |                 | Lsitel        | Entinks on kg |              | %. Motière ge |
| 8               | 112      | Stock ou lar jour du meni | Crevive du fait | Conventionnal |               |              |               |
| 20 Tooline da a | withinks |                           |                 |               |               |              |               |
| 20/10/3         |          | Lot                       |                 | Label         |               | Sartia en kg |               |
| 51              | 103      | Wwrite langue             | Lait d'enslage  | Conventional  |               | 1'500        |               |

Veuillez noter que vous devez utiliser la touche TAB pour passer au champ de saisie suivant. La valeur saisie est alors enregistrée en même temps. Les champs obligatoires, en particulier "Teneur en matières grasses %", doivent être complétés par une valeur.

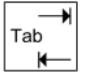

9. Une fois les données de traitement saisies, sélectionner "Poursuivre le contrôle".

| B . Uploed file                                                   |                         |
|-------------------------------------------------------------------|-------------------------|
| 9.                                                                |                         |
| Annuler   Facture des suppléments 👻   Télécharger 👻   Protocole 👻 | Continuer pour contrôle |

10. Le système vérifie maintenant la plausibilité des données de traitement saisies

Indications vertes: la saisie a été plausibilisée correctement Indications jaunes: il s'agit uniquement d'une indication Indications rouges: Erreur, veuillez corriger la valeur correspondante

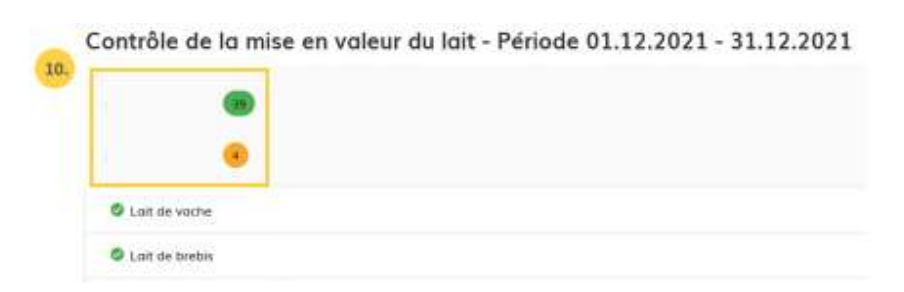

11. En cliquant sur "Retour", le masque de saisie s'affiche à nouveau. Les données peuvent alors être vérifiées et éventuellement saisies à nouveau.

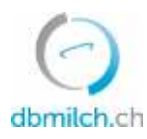

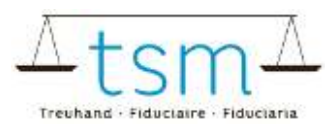

| 0 | Milcheiweiss Bilanz Dauermilchwaren, Bilan général : Pas de différence     |
|---|----------------------------------------------------------------------------|
| 0 | Milcheiweiss Bilanz Milchproteinprodukt, Bilan général : Pas de différence |
| 3 |                                                                            |
|   | 10                                                                         |

12. Choisissez "Suivant" pour passer au masque suivant ou pour consulter le PDF provisoire pour le décompte des suppléments (uniquement si demande de requête avec suppléments)

| Cor<br>Cor<br>Cor                                        | weizerische Eidgenössenschaft<br>ifederation svisse<br>ifederazione Svizzera<br>ifederaziun svizza                                           | D<br>de<br>Se                                                     | épartement lédéral de Téc<br>la formátion et de la red<br>fice lédéral de tagricultur<br>ecteur Produits animaux e | anomie,<br>herche DEFR<br>e OFAG<br>et élevage | l           |
|----------------------------------------------------------|----------------------------------------------------------------------------------------------------|-------------------------------------------------------------------|----------------------------------------------------------------------------------------------------|------------------------------------------------|-------------|
| Courrier A<br>Muster Hans<br>Weststratise<br>3000 Berr 6 | 13                                                                                                    | F                                                                 | Proviso                                                                                                    | oire                                           |             |
|                                                          |                                                                                                    |                                                                   | By 91.01.2022<br>Cristieur<br>Numéro du décompte<br>Numéro de la requisie                                          | 062501<br>2734<br>100740                       | 0461        |
| Décompte                                                 | des suppléments affectés au soutie                                                                                                    | en du prix du lait                                                |                                                                                                    |                                                |             |
| Période co<br>En vertu des<br>25 juin 2008               | ncernée par la requête : 01.12.2021 - 31.1<br>articles 38 et 39 de la Loi sur l'agriculture du<br>les suppléments suivants peuvent vous être | 12.2021<br>29 avril 1998 et de l'orde<br>octroyès pour la période | onnance sur le soutien d<br>susmentionnée :                                                                        | lu prix du lai                                 | t du        |
| Mesures                                                  |                                                                                                    | Du produit Code                                                   | Quantité en<br>kg                                                                                                  | Taux CHF                                       | Montant CHF |
| 6200403                                                  | Zulage auf verkäster Milch Frischkäse                                                                                                    |                                                                   |                                                                                                    |                                                |             |
| 102 Lait d'                                              | mailage                                                                                                    | 330 30/38/01                                                      | 0.00                                                                                                    | 0.10500                                        | 0.00        |
| Solde                                                    |                                                                                                    |                                                                   |                                                                                                    |                                                | 0.00        |
| Arrond                                                   |                                                                                                    |                                                                   |                                                                                                    |                                                | 0.00        |
| Supplément                                               | Total                                                                                                    |                                                                   |                                                                                                    |                                                | 0.00        |
| 6200400                                                  | Zulage auf verkinter Milch Hartklise                                                                                                    |                                                                   |                                                                                                    |                                                |             |
| 101 Lait de                                              | non-emilage                                                                                                    | 217 30/30/03                                                      | 0.00                                                                                                    | 0.10500                                        | 0.00        |
| 101 Lait de                                              | non-ensilage                                                                                                    | 216 30/30/03                                                      | 00.000/001                                                                                                    | 0.10500                                        | 10'500.00   |
|                                                          | 1. M. C                                                                                                    |                                                                   |                                                                                                    |                                                |             |

13. Si les données sont saisies correctement, confirmez "Ignorer l'avertissement".

| Clôture de la mise en              | valeur 13. lait - Période 01.12.2021 - 31.12.2021 |
|------------------------------------|---------------------------------------------------|
| Avertissement 🕢 🏹                  | 🖾 Ignoire Devictmannent                           |
| • Veuillez carrièrer Ferreur au co | nfermer le cas échéant                            |
| Die Hinweise wurden überprüft, die | Verorbeitungsdaten wurden korrekt erfosst.        |
|                                    |                                                   |
| 15.                                |                                                   |
| Reteur Condure                     |                                                   |

14. En cas d'indications (jaune), une justification de l'écart doit être saisie sous forme de remarque. Les erreurs rouges doivent impérativement être retravaillées/corrigées.

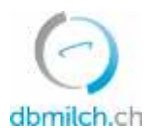

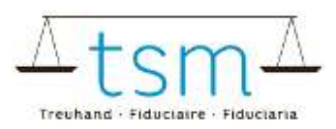

- 15. Terminez le processus en cliquant sur le bouton "Conclure".
- 16. Le message "enregistré" s'affiche pendant un court instant :

| Taxabard at | 010210-0        | ASIOGH-MIL       |
|-------------|-----------------|------------------|
|             |                 |                  |
|             | Powel and point | 44 S 1 1         |
|             |                 |                  |
|             |                 | 16.              |
|             |                 |                  |
|             |                 | A Secondari      |
|             | Zadárog         | Dadaveg 346,0460 |

Les différents statuts des quantités de lait affichés dans le système sont expliqués plus en détail dans le tableau ci-dessous :

| statuts                         | description                                                                           |
|---------------------------------|---------------------------------------------------------------------------------------|
| Nouvellement créé               | la demande n'est pas encore été traité                                                |
| En cours                        | vous saisissez le formulaire TSM1                                                     |
| En cours d'examen d'utilisateur | apparaît dès que vous passez au contrôle de plausibilité, au décompte et à la clôture |
| En cours d'examen TSM           | après la clôture de la demande                                                        |
| Terminé                         | quantités transmises à l'OFAG pour paiement                                           |